# แบบบันทึกการแลกเปลี่ยนเรียนรู้ (KM) ของชุมชนนักปฏิบัติห้องสมุดสาขาพณิชยการพระนคร (BCL COP) วันที่ 7 สิงหาคม 2555

| ผู้เล่า                | รายละเอียดของเรื่อง                                   | สรุปความรู้ที่ได้                  |
|------------------------|-------------------------------------------------------|------------------------------------|
|                        | จากการที่ได้เข้าร่วมการจัดฝึกอบรมผู้ให้บริการ         | 1. ได้รับความรู้และฝึกปฏิบัติการ   |
| น.ส.รัชนีพร คุ้มเกวียน | ฐานข้อมูลอิเล็กทรอนิกส์เพื่อกาสืบค้น จำนวน            | สืบค้นฐานข้อมูล EBSCOhost          |
|                        | 5 ฐาน โครงการพัฒนาเครือข่ายระบบห้องสมุด               | สำหรับ หนังสือและวารสารออนไลน์     |
|                        | ในประเทศไทย (ThaiLIS) ครั้งที่ 2/2555                 | 2.ให้ได้ทราบถึงฐานข้อมูลที่จะใช้ใน |
|                        | มหาวิทยาลัยราชภัฏสวนคุสิต อาการ 11 ชั้น 3             | การสืบค้น จำนวน 5 ฐาน ได้แก่       |
|                        | ห้อง 11306 หน่วยงานที่จัดฝึกอบรมโดย                   | 2.1EBSCO eBooks (เดิมเป็นของ       |
|                        | Thailand Country Manager EBSCO Publishing             | NetLibrary)                        |
|                        | ได้แนะนำการสืบค้นหนังสือและวารสาร                     | 2.2ACDEMIC SEARCH PREMIER          |
|                        | ออนไลน์ พร้อมทั้งทคลองการใช้งานระบบ                   | 2.3EDUCATION RESEARCH              |
|                        | สืบค้น EBSCO Discovery Service (EDS) ซึ่งเป็น         | COMPLETE                           |
|                        | นวัตกรรมที่ใช้ในการจัดการและการสืบค้น                 | 2.4COMPUTER & APPLIED              |
|                        | ฐานข้อมูลจำนวน13ฐานข้อมูล สามารถสืบค้น                | SCIENCES COMPLETE                  |
|                        | ฐานข้อมูล EBSCOได้                                    | 2.5H.W.WILSON                      |
|                        | ที่ <u>https://search.ebscohost.com/userlogin.asp</u> | 3.สามารถแนะนำและอธิบายขั้นตอน      |
|                        | สำหรับ Used ID และ Password ที่จะเข้าใช้              | การสืบค้นจากฐานข้อมูลต่างๆให้      |
|                        | ฐานข้อมูลทุกสถาบันสามารถกำหนดได้เองเพื่อ              | นักศึกษา อาจารย์ และผู้ที่สนใจใช้  |
|                        | ความสะดวกของผู้ใช้ฐาน โดยติดต่อ บริษัท                | ฐานข้อมูลได้อย่างถูกต้อง และ       |
|                        | EBSCO เพื่อข้อรับข้อมูลเพิ่มเติมได้                   | สามารถนำข้อมูลไปใช้ประโยชน์ได้     |
|                        |                                                       |                                    |
|                        |                                                       |                                    |
|                        |                                                       |                                    |
|                        |                                                       |                                    |
|                        |                                                       |                                    |
|                        |                                                       |                                    |
|                        |                                                       |                                    |
|                        |                                                       |                                    |

### ขั้นตอนการสืบค้น

#### 1.เปิด Web : <u>https://search.ebscohost.com/userlogin.asp</u>

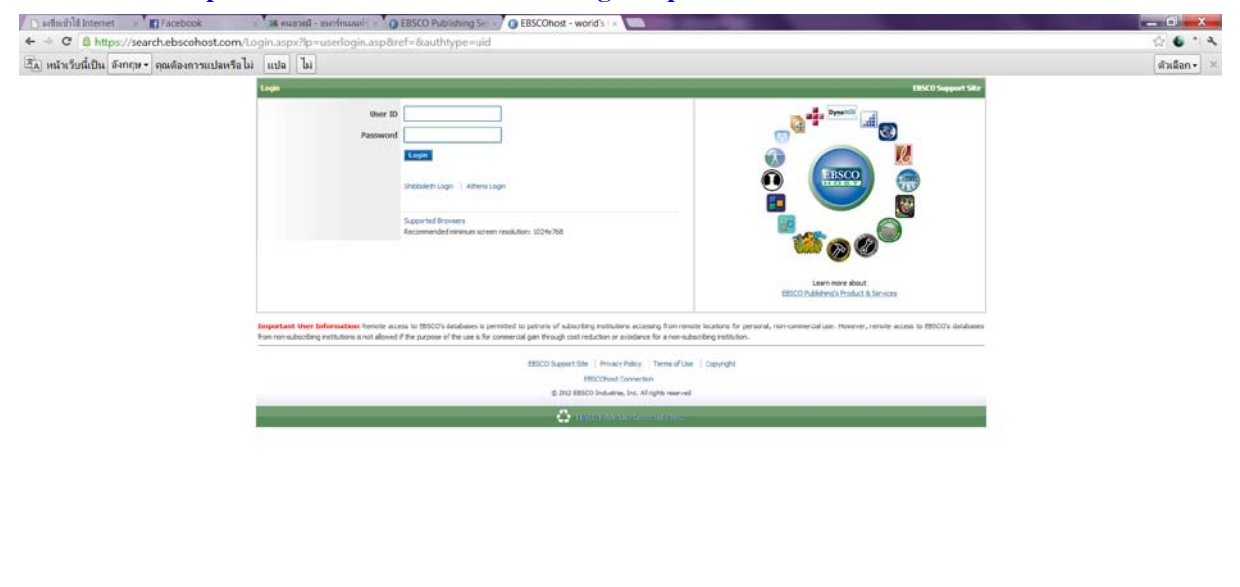

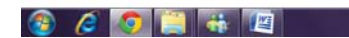

## 2.ติดต่อบริษัทเพื่อขอรับรหัสเพื่อใช้สืบค้นนอกมหาวิทยาลัย

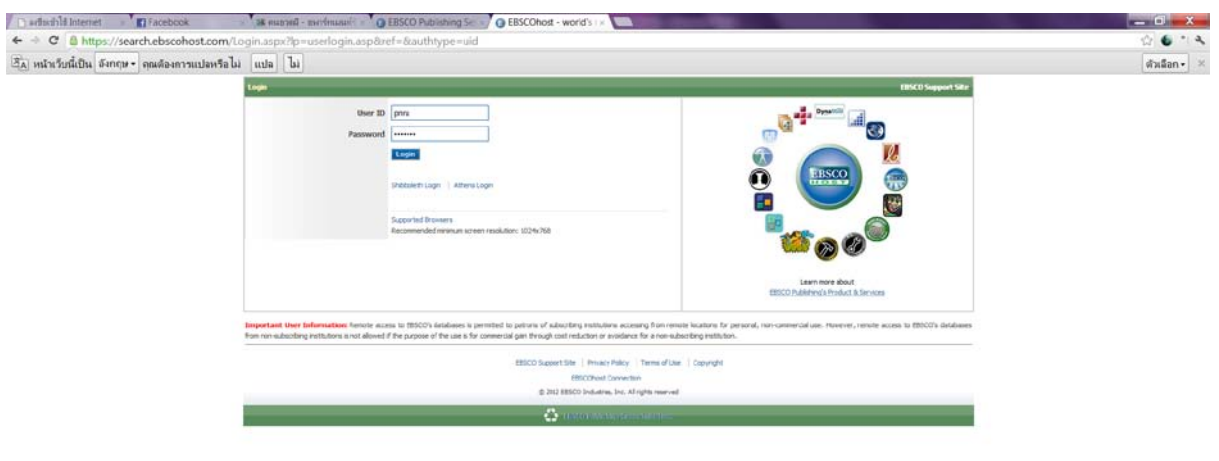

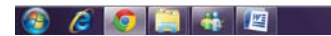

EN 🎍 🎢 🇞 💐 譚 🏞 🦥 🚾 🎼 🚸 💈 12:15

# 3.เลือกที่ EBSCO Discovery Service

| 🗇 sidischild Internet 👘 🕢 EBSCO Publishing Se x 🕜 Discovery Service for x                                                           |                                                               |
|----------------------------------------------------------------------------------------------------|---------------------------------------------------------------|
| 🗲 🔅 😋 🚨 https://search.ebscohost.com/Community.aspx?authtype=ip&id=22D731463C0635973726358632153E323323359323E3311332033053388.ugt= | 62E771363C0635173766357632353E3223E365D36313619362E32 🏠 🐠 * 🔦 |
| 街 หน้าหรือนี้เป็น จึงกฤษ - คุณต้องการแปลหรือไม่ แปล ไม่                                                                             | ตัวเลือก• ×                                                   |
|                                                                                                    |                                                               |
| Select New Service                                                                                                    | EBSCO Support Sta                                             |
| RADAMINIGALA UNIV OF TECHNOLOGY PHRA NANOON                                                                                         |                                                               |
| EBSCOhort Research Databases<br>etbook Colection                                                                                    |                                                               |
| EBSCO Decovery Service                                                                                                    |                                                               |
| Supporter (freveni)<br>Recurrented in much screen residures 30(4):106                                                               |                                                               |
| 82500 Surgeont Stee   Minimum Product   Terrine of Deep register                                                                    |                                                               |
| EBCObied Convector<br>© 2012 EESCO biolutrina, Jon. Al Aphr warved                                                                  |                                                               |
| 🛠 rase restancementes                                                                                                    |                                                               |
|                                                                                                    |                                                               |

| (a) (a) [a] (b) [a] | EN 🍐 🦌 🏂 🙀 🎲 🏲 🤌 🚾 🎨 🕴 🛊 🧆 1228 |
|---------------------|---------------------------------|
|                     |                                 |

# 4.สามารถแสดงหน้าจอเป็นภาษาไทยได้

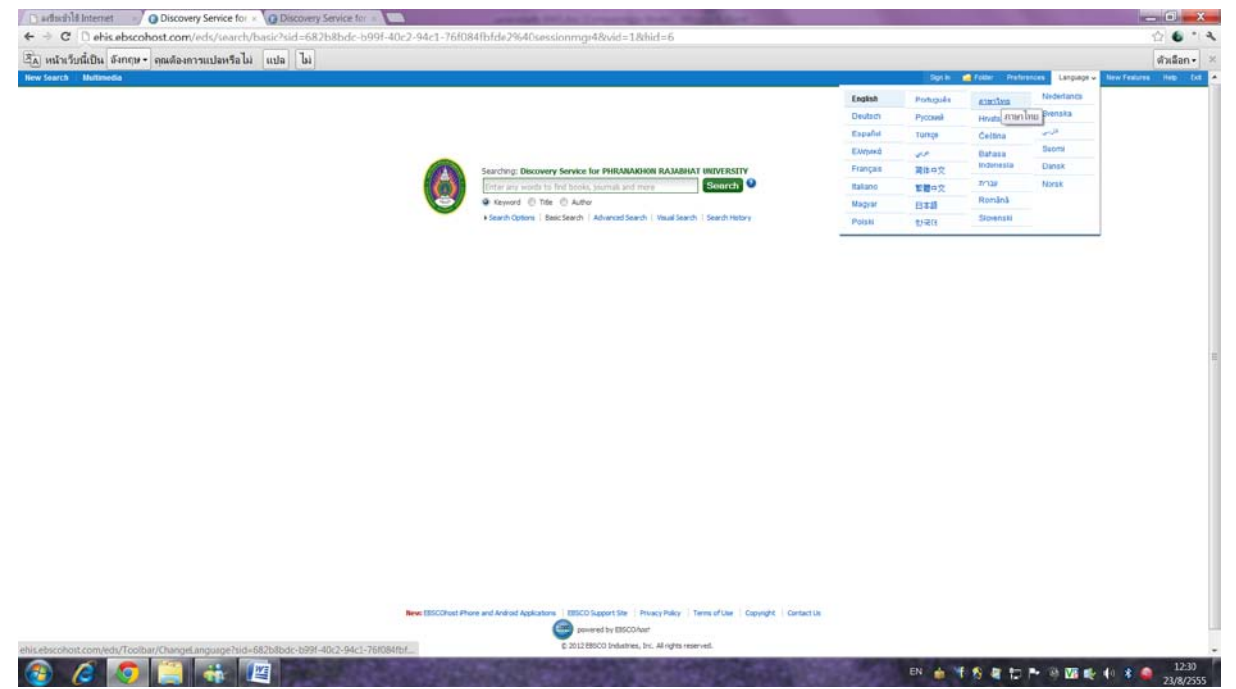

# 5.ใส่คำที่ต้องการสืบค้นลงในช่องว่างและกดที่คำว่า Search

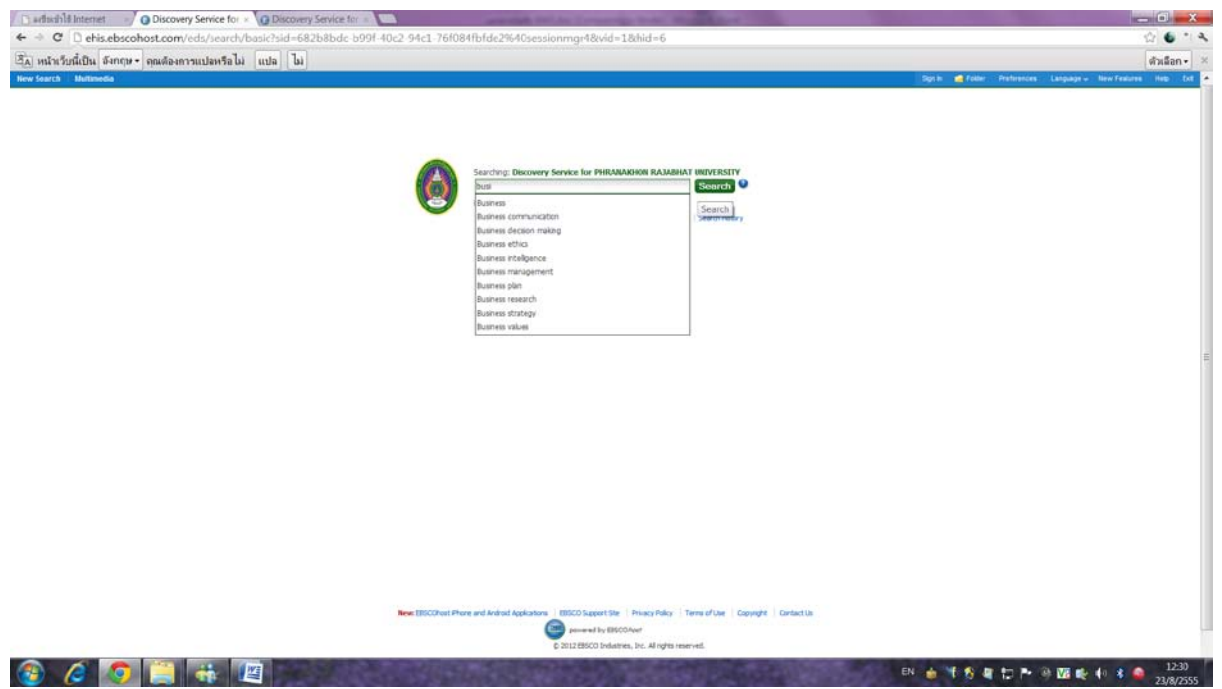

# 6.สามารถเลือกประเภทของแหล่งที่มาได้ ดังนี้

|                                                                                                    | - C L ensiepscos                                                                                                    | nost.com//eds//esur                                                                                                    |                                                                                                    | No. 19. The discrete state of the second state of the second state |                                                                                                    |
|----------------------------------------------------------------------------------------------------|----------------------------------------------------------------------------------------------------|----------------------------------------------------------------------------------------------------|----------------------------------------------------------------------------------------------------|----------------------------------------------------------------------------------------------------|----------------------------------------------------------------------------------------------------|
|                                                                                                    | A R AM. From                                                                                                    |                                                                                                    |                                                                                                    | ao z i pipeses zaz anconsistenti di necole - cond - occidenty - promezecopara - monori cano di nomeni fondo zizma zamo acce                                                                                                    |                                                                                                    |
|                                                                                                    | MARK STRUCTURE SAME                                                                                                    | มีเพลรงการการครอ                                                                                                    | 04 110a 04                                                                                                    |                                                                                                    | Vi Xaid?                                                                                                    |
|                                                                                                    | 0                                                                                                    |                                                                                                    |                                                                                                    |                                                                                                    | PERAMANON RADARD                                                                                                    |
| <pre>static security is and is a construction of the picture security data is a construction of the picture security data is a construction of the picture security da</pre> |                                                                                                    |                                                                                                    |                                                                                                    |                                                                                                    |                                                                                                    |
| auro Types                                                                                                    | (1919) var verskalarser<br>aver<br>atter<br>atterense saks forst<br>spatialist<br>for set of the formation<br>for set of the formation<br>for |                                                                                                    | An Opportunity Hand Arres of B<br>Ro David, name John, Orn, Alman<br>Andreas name (Anton Rocketter, Alman<br>mannen), REERESS of strends (2018)<br>and Str. Manual<br>and Str. Manual<br>Antonio (2018)<br>and Str. Manual<br>Manual (2018)<br>and Str. Manual<br>Manual (2018)<br>and Str. Manual<br>Manual (2018)<br>and Str. Manual<br>Antonio (2018)<br>Antonio (2018) | picz szczenadoranizaciów w Wolennie w Wolfd. W W W W W W W W W W W W W W W W W W W                                                                                                    | Anorphal Stanks<br>manufact W<br>Anorth<br>Anorth |
| Index     Index                                                                                                    | urce Types                                                                                                    |                                                                                                    |                                                                                                    |                                                                                                    |                                                                                                    |
|                                                                                                    | anda unrelana<br>narrala dufensa<br>paramadaran<br>falaninarrah<br>mara<br>rafala<br>rafala                                                                                                    | <ul> <li>oblision</li> <li>Musc Stores</li> <li>ornitoria</li> <li>mema</li> <li>constrainticitys</li> <li>stingenbrock/teendand</li> <li>finiteli</li> </ul> | i unarreigead<br>interestri Statura<br>interventi Statura God<br>interventi Statura God<br>Auto<br>Votos                                                                                                    | and Aligonative in the Business Communication Classroom, Ali<br>memories Queres (MULT), M. 73 Sec 1, Sec 44, Bio. DOI 13 L107/1888/0471-05475.<br>Sectors 18 MARKING COMMUNICATION IN SECTORS IN A Research MARKING France, TAXABE, Lang. 9, Mediates encodes (1844-080,<br>enc. Couldie Sectors - Tendore                                                                                                    |                                                                                                    |

7.เลือกที่แสดงเพิ่มเติมด้านล่างหัวข้อแก้ไขผลการสืบค้นของคุณ เพื่อที่จะมีตัวเลือกในการสืบค้นเพิ่มเติมมาก ขึ้น

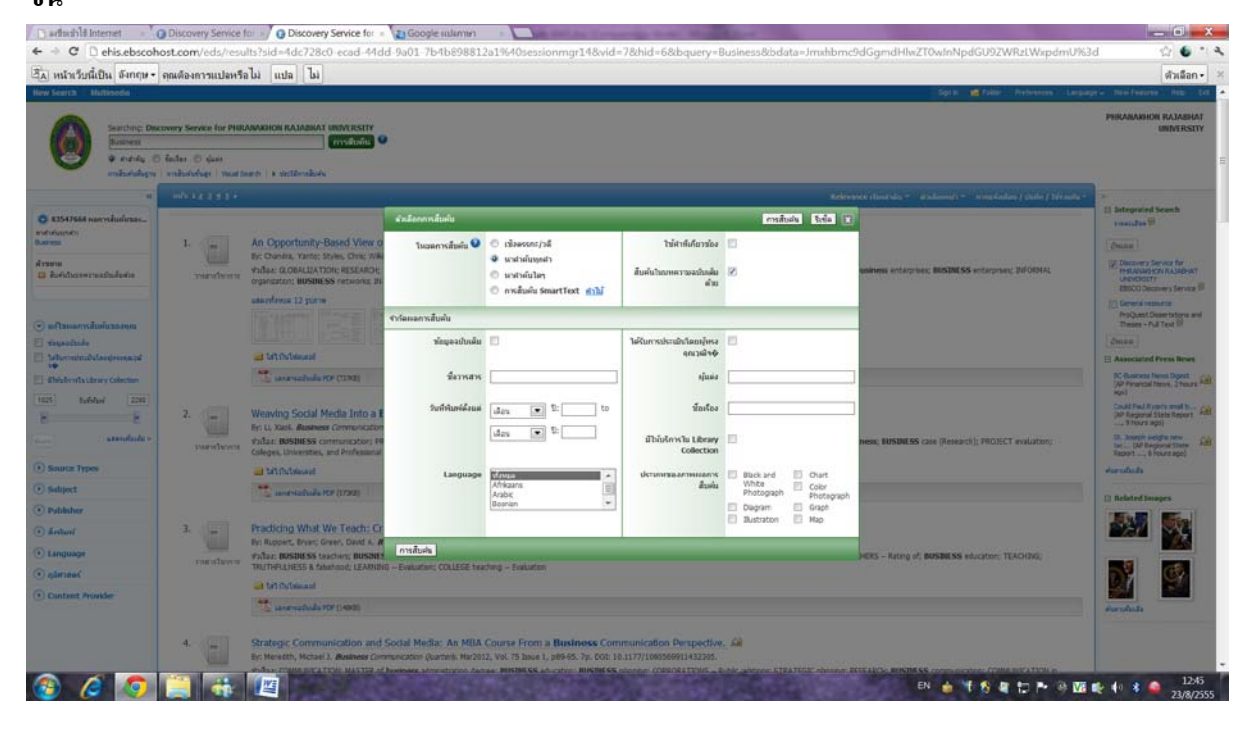

## 8.สามารถเลือกหนังสือหรือวารสารที่ต้องการสืบค้นได้ ดังนี้

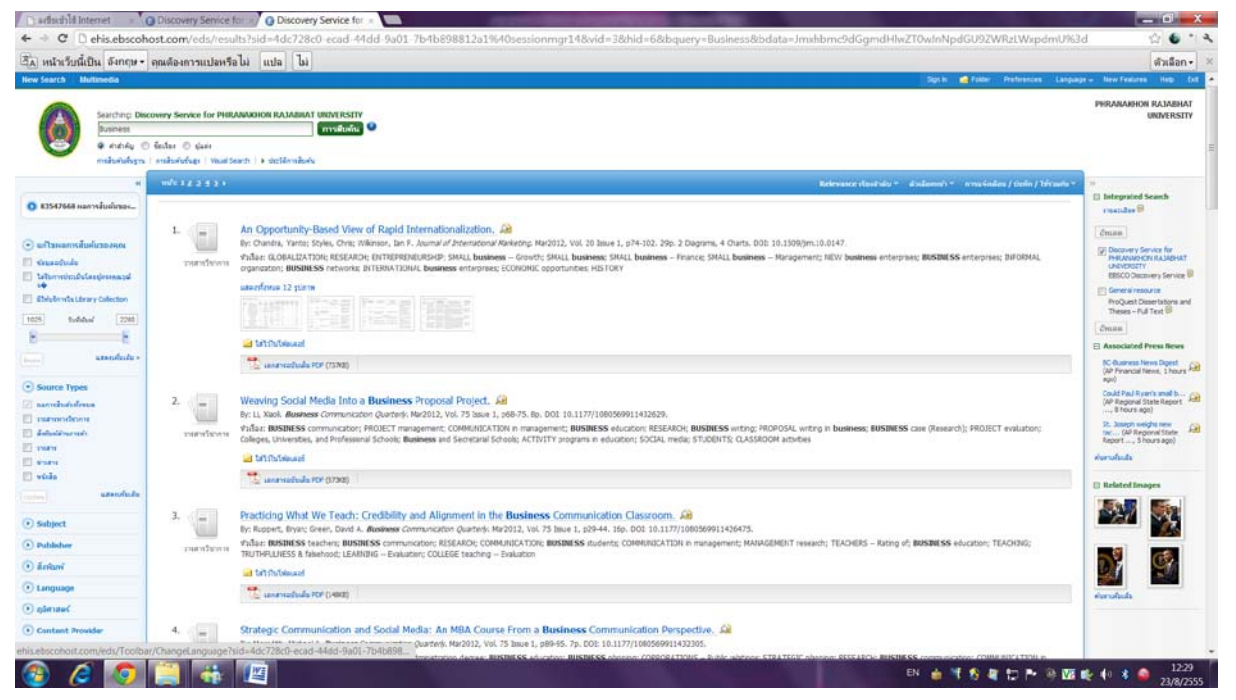

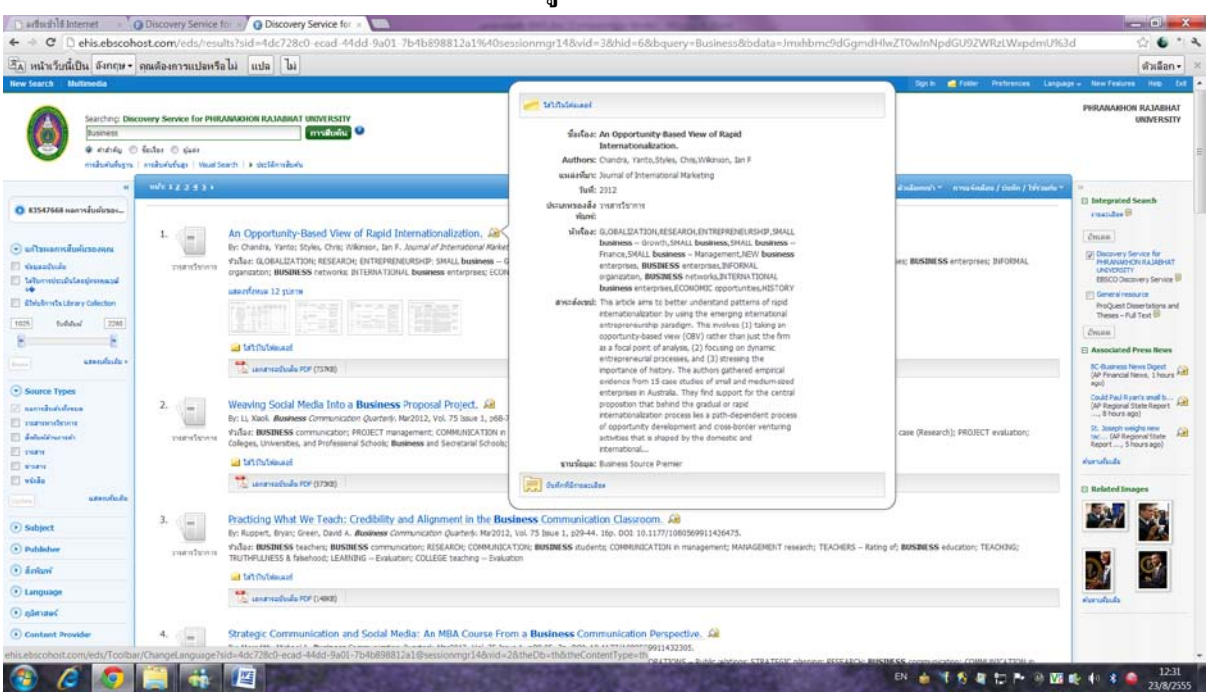

# 9.เลือกคลิกที่กล่องสีเหลืองด้านหลังชื่อเรื่อง เพื่อดูบทคัดย่อของหนังสือ

### 10.คลิกที่ชื่อเรื่องเพื่อดูเอกสารฉบับเต็ม

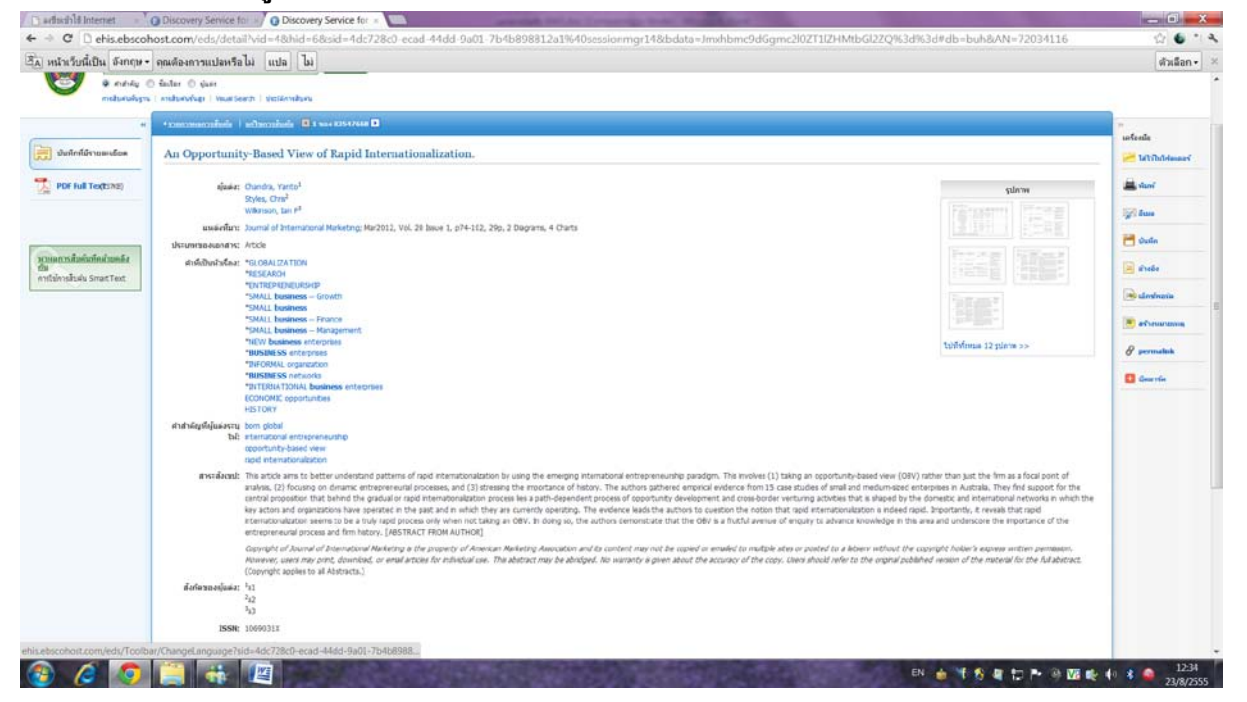

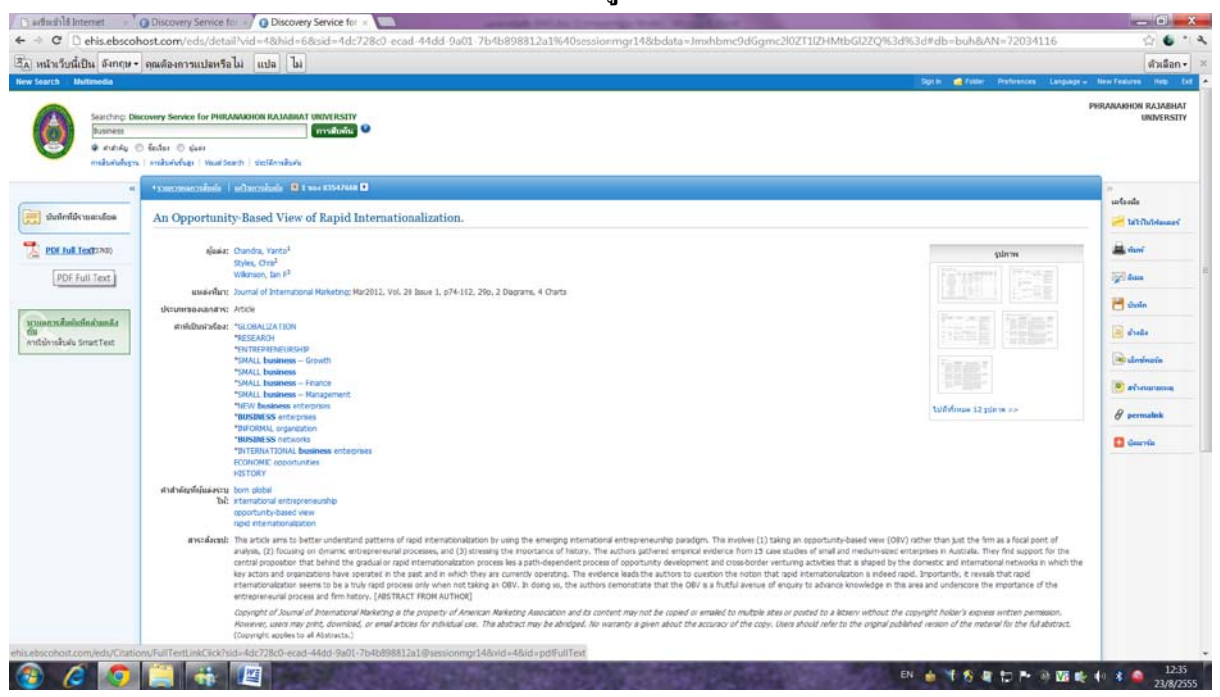

### 11.เลือกที่คำว่า PDF Full Text ด้านซ้ายมือ เพื่อเรียกดูเอกสารเป็นแบบ PDF

### 12.สามารถดาวน์โหลดเอกสารมาเก็บไว้ศึกษาได้ โดยเลือกที่คำว่า ดาวน์โหลด (ออฟไลน์)

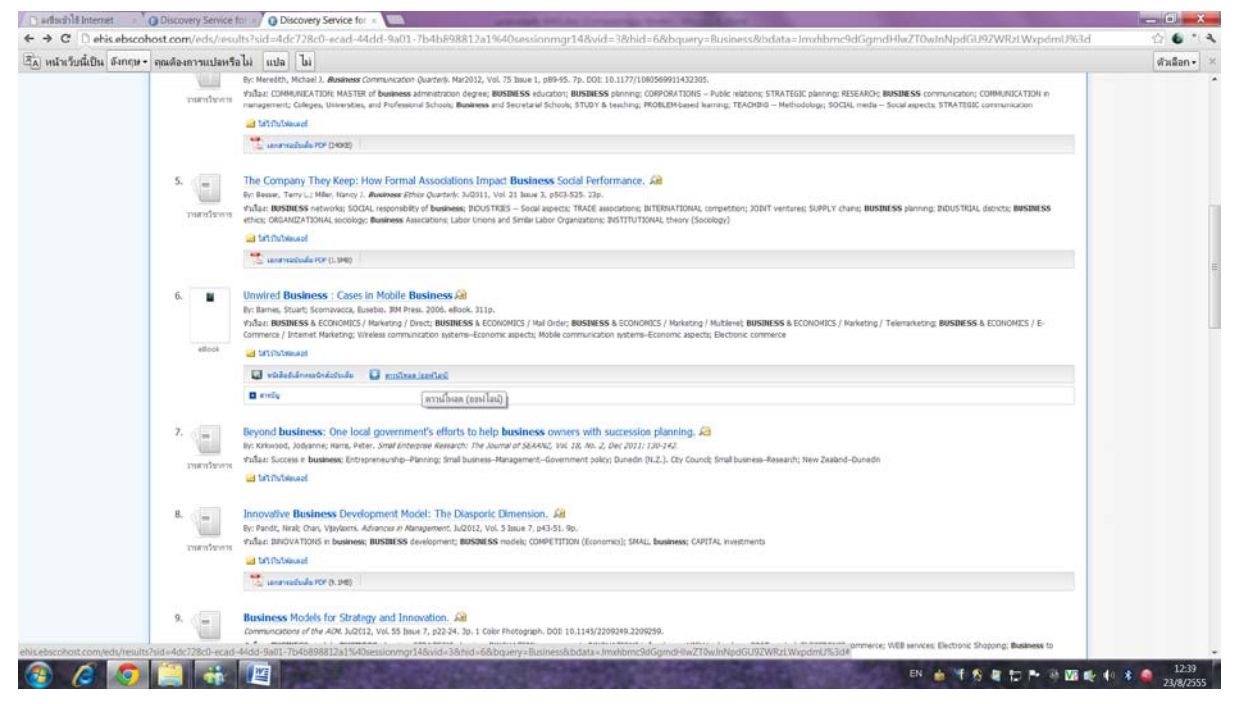

# รูปภาพประกอบ

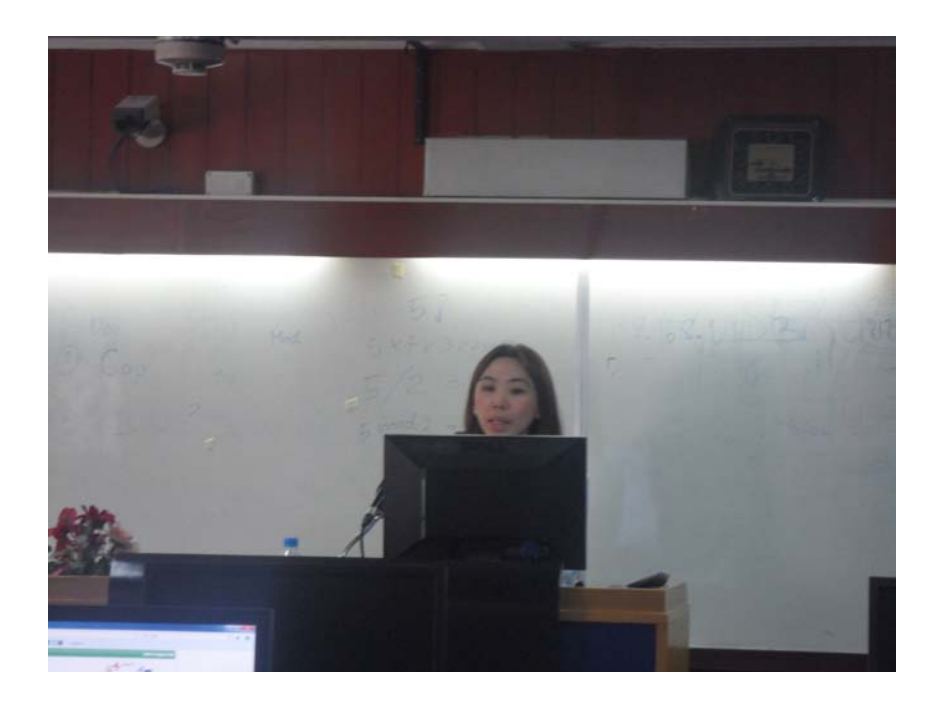

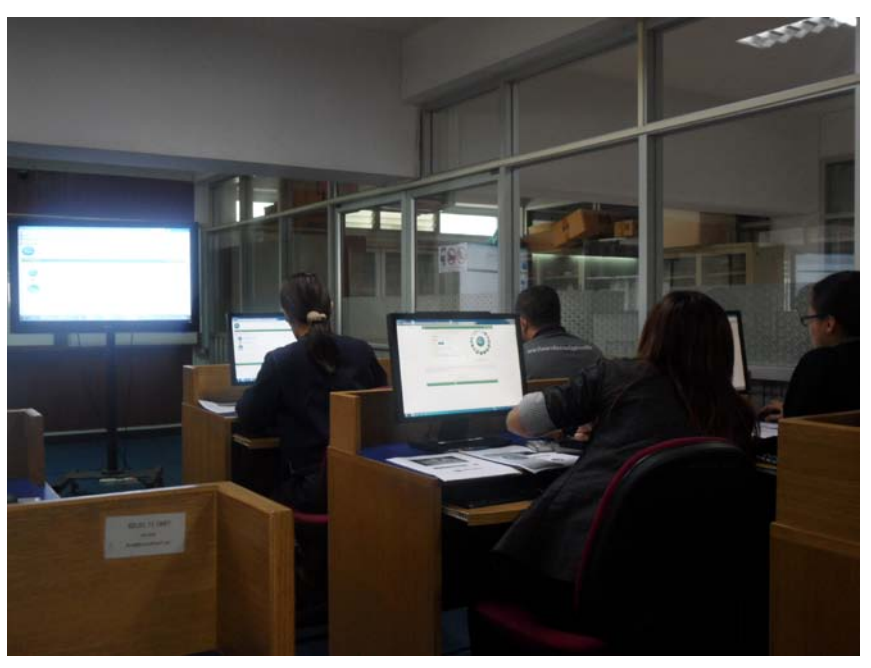

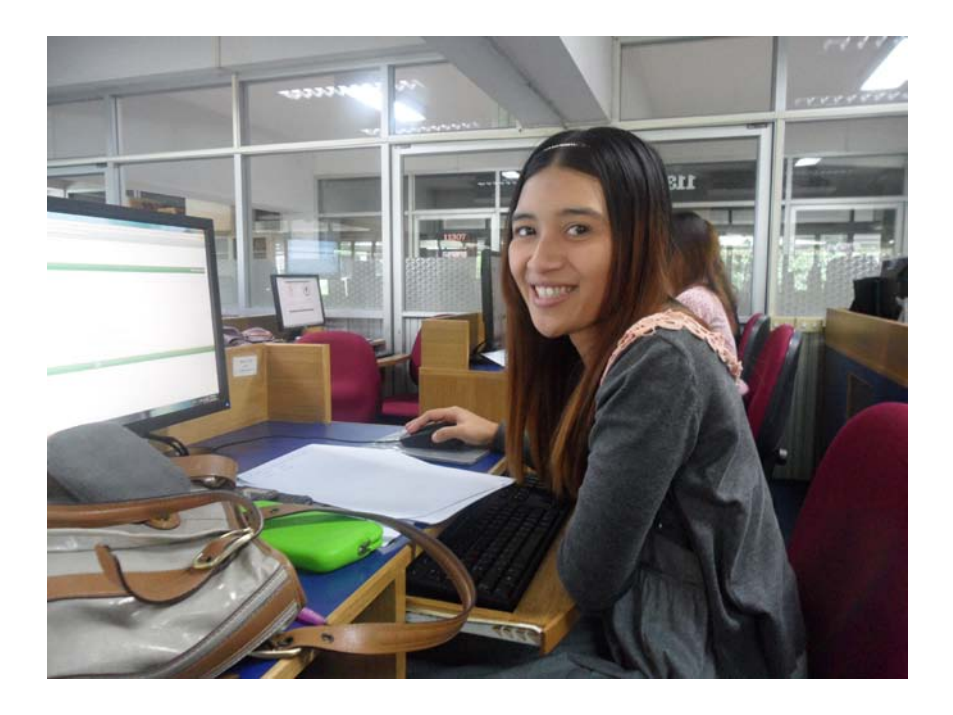

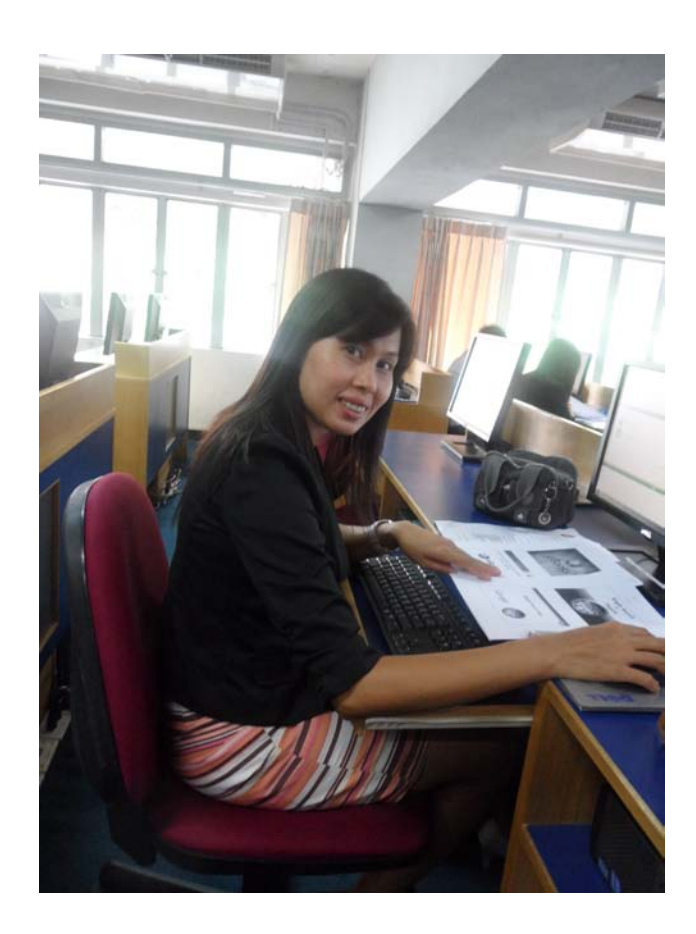

ภาพประกอบการแลกเปลี่ยนเรียนรู้ (KM) ของชุมชนนักปฏิบัติห้องสมุดพณิชยการพระนคร (BCL COP)

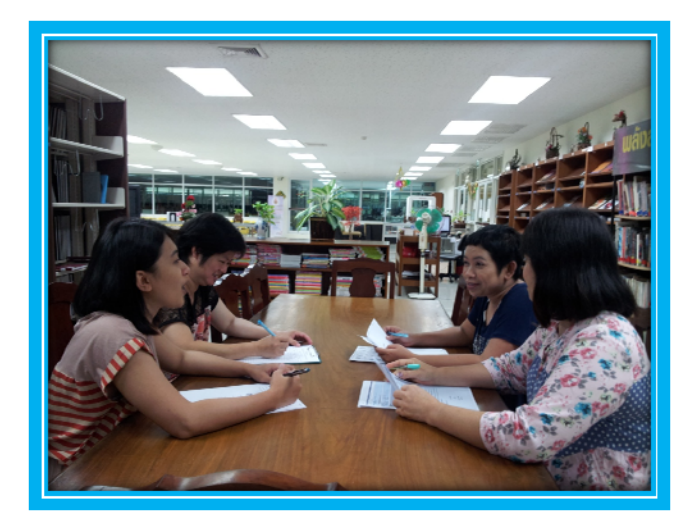

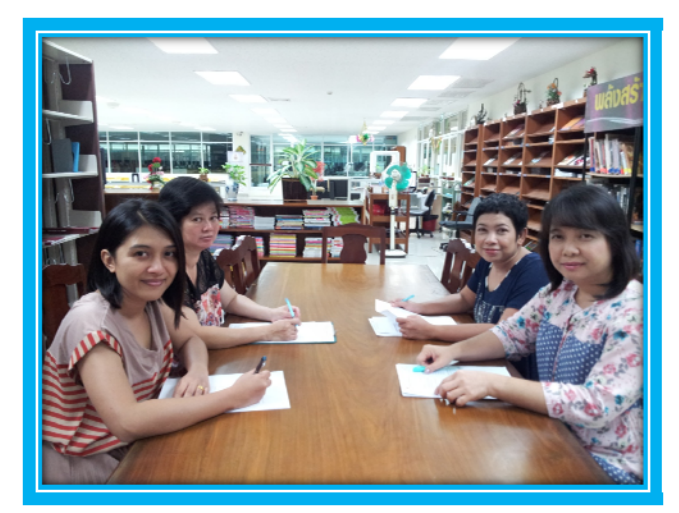

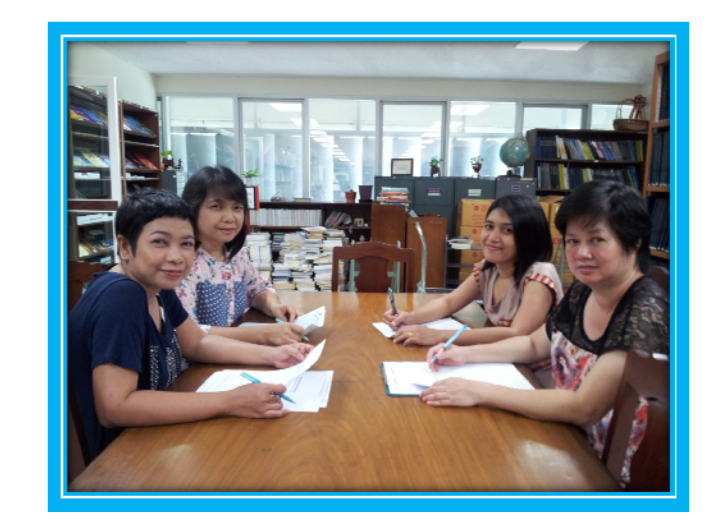

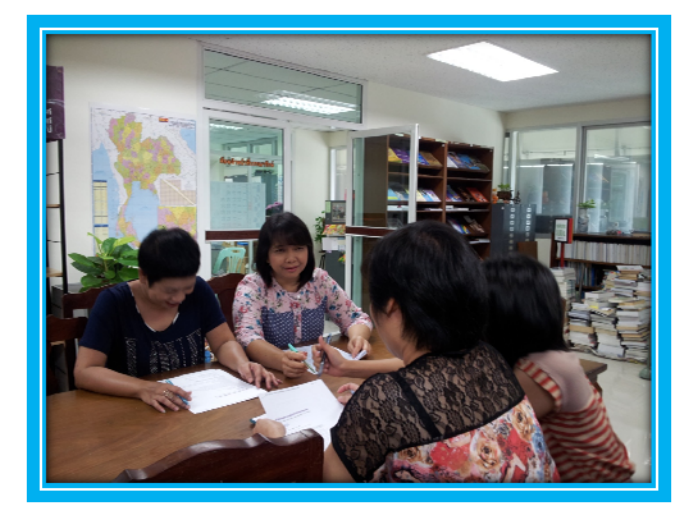

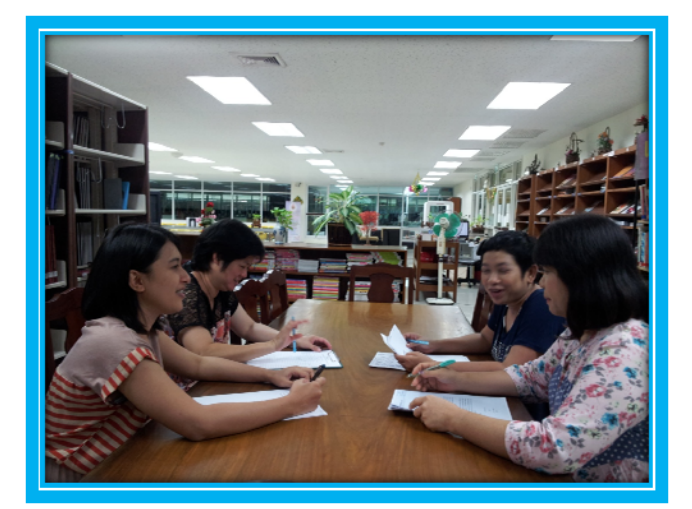